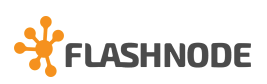

## WOO COMMERCE

Jotta integraatio pystyy hakemaan tilauksia, täytyy rajapinnat avata ja toimittaa meille verkkosivun osoite sekä rajapinta-tunnukset.

## 1.Lataa Flashnoden lisäosa:

https://flashnode-plugin.s3.eu-north-1.amazonaws.com/flashnode-wp-plugin-2.0.zip

## 2. Mene verkkokaupassa kohtaan lisäosat

- -> Lataa uusi lisäosa
- -> Lataa lisäosa
- -> Valitse tiedosto
- -> Asenna
- -> Ota lisäosa käyttöön:

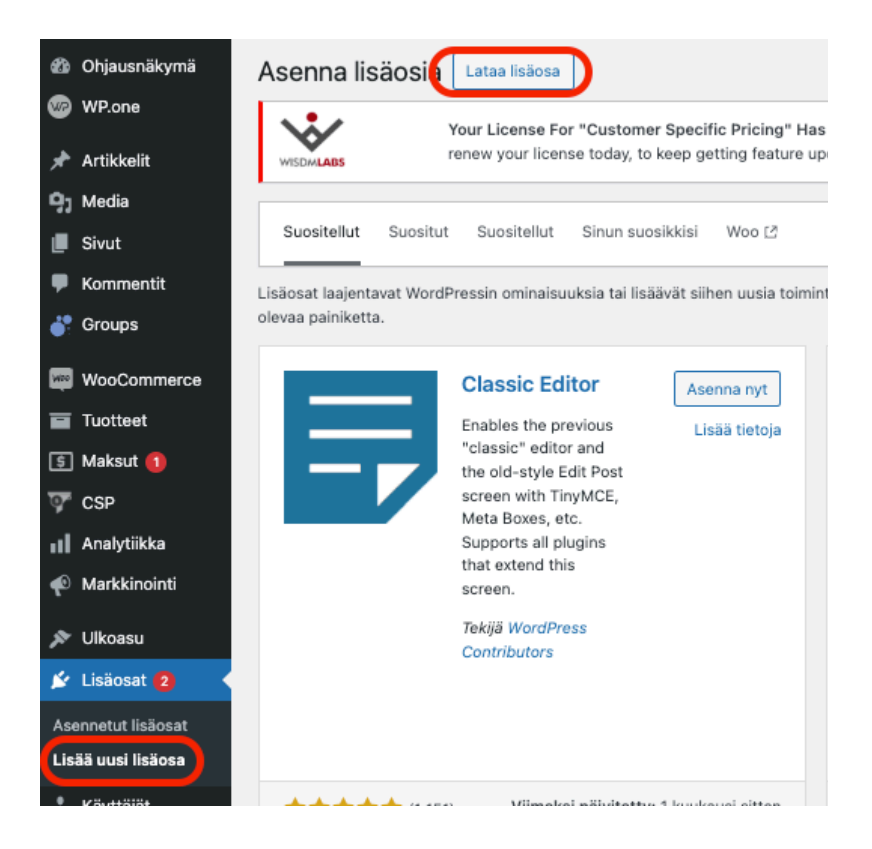

## 3. Uudet avaimet saadaan luotua kohdasta:

Woocommerce

- -> Settings (Asetukset)
- -> Advanced (Edistyneet)
- -> REST API (REST-rajapinta)
- -> Lisää avain
- -> Luo API-avain

-> Lähetä osoitteeseen <u>tuki@flashnode.com</u> avain, salasana sekä verkkokaupan www-osoite.

Mikäli on tarkoitus testata väliaikaista testi-/staging-ympäristöä vasten, tarvitsemme myös osoitteen ja tunnukset sille.

Huomioithan että verkkosivustolla täytyy olla validi sertifikaatti ja testi-ympäristö täytyy olla julkisesti tavoitettavissa (salasanan takana ei ole julkisesti tavoitettavissa). Jos testi-ympäristöä ei halua asettaa julkisesti saataville, täytyy Flashnodelle pääsy sallia IP-osoitteiden kautta. Tässä tapauksessa ota yhteyttä, lähetämme IP osoitteet.

Tuki: +358 34 1091 116

support@flashnode.com

www.flashnode.com